## Česká zemědělská univerzita v Praze

## Návod jak přesměrovat studentskou poštovní schránku do libovolné schránky

- 1. Na panelu nástrojů aplikace WebAccess klepněte na příkaz **Možnosti Č** > **Řízení poštovní schránky**.
- 2. Pod možností Předat všechny nové zprávy dál klepněte na tlačítko Ano.
- 3. Pokud chcete uchovat kopie zpráv v poštovní schránce aplikace WebAccess, vyberte u položky Uchovat kopii možnost **Ano**.

Pokud u této položky vyberete možnost **Ne**, předané zprávy budou z vaší poštovní schránky odstraněny.

- 4. V poli **Předat dál** zadejte adresy elektronické pošty, na které chcete všechny zprávy předávat. Zadávejte jednu adresu na řádek.
- 5. Klepněte na tlačítko **Uložit**.

| WebAccess po, říjen 19, 2009 |                                                                                                    |                                                                                                    |
|------------------------------|----------------------------------------------------------------------------------------------------|----------------------------------------------------------------------------------------------------|
| Schr                         | ánka                                                                                                    |                                                                                                    |
|                              | <ul> <li>Přidat složku</li> <li>Odstranit složku</li> <li>Přejmenovat složku</li> <li>Použít poštovní schránku:</li> <li>0.0MB (1%)</li> <li>XMAC I<br/>Možnosti - Řízení poštovní schránky</li> <li>Obecné nastavení Řízení poštovní schránky</li> </ul> | INBOX - 1-10 z 136 zpráv zobraze<br>Aktualizovat vybrat vše - Smazat vše<br>Věc<br>Možnosti<br>E<br>Inky Pravidla Zástupce pošty |
|                              | Nastavení poštovní schránky<br>Okamžité vysypání odstraněných zpráv:<br>Ores Ore<br>Poslaná složka::<br>Vypnout<br>Předat dál všechny nové zprávy:<br>Ores Ore<br>Uchovat kopii:<br>Ores Ore<br>Předat dál:<br>Vas_email@domena.cz                        | ·                                                                                                    |

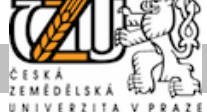